## วิธีการใช้งานระบบ E-Service

๑.เข้าเว็ปไซต์ <u>www.kokplasiew.go.th</u> ๒.เลื่อนลงมาจะเห็น เมนู E-Service อยู่ด้านขวาของเว็ปไซต์

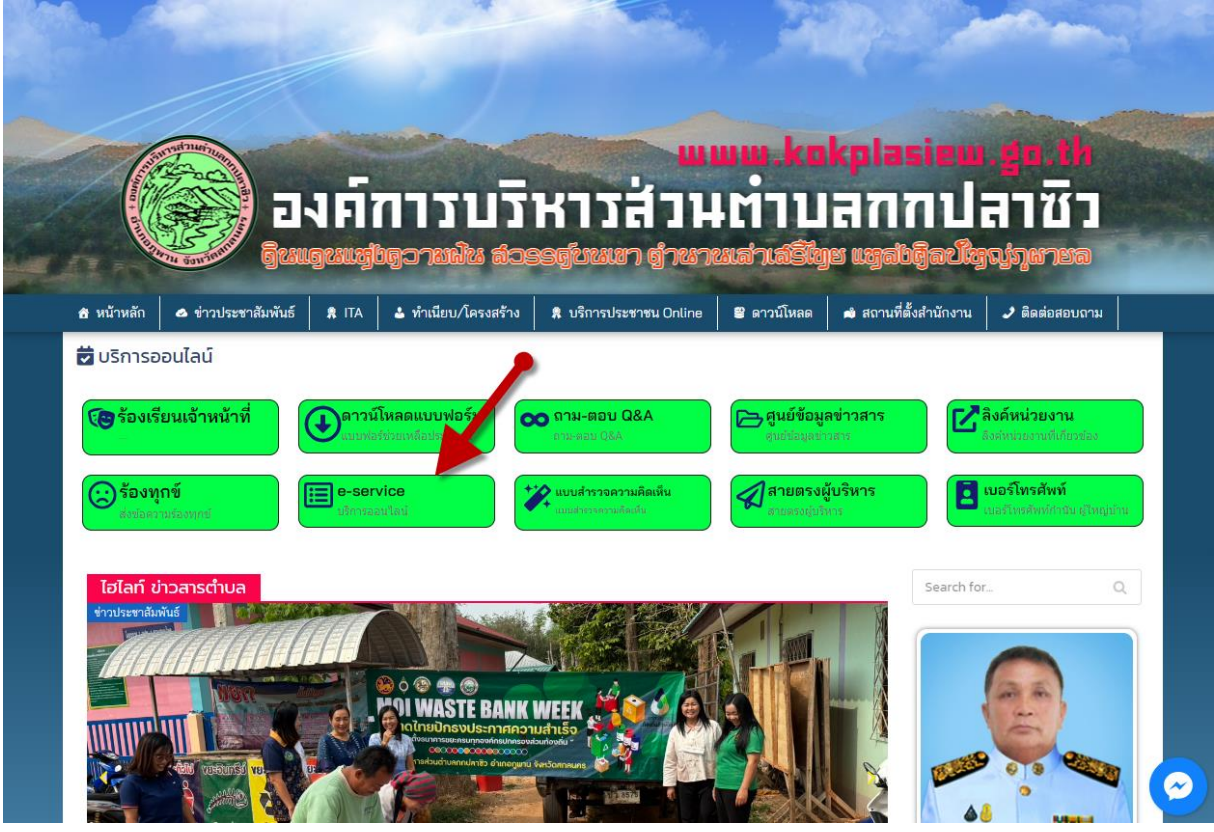

๓.จะเห็นเมนู E-Service อยู่ ๕ รายการ ได้แก่

๑.วิธีการใช้งานระบบ E-Service
 ๒.แบบคำร้องขอรับความช่วยเหลือประชาชน
 ๓.แบบคำร้องขอน้ำเพื่ออุปโภคบริโภค
 ๔.แจ้งซ่อมแซมประปาชำรุด
 ๕.แบบแจ้งไฟฟ้าสาธารณะชำรุด

| <ul> <li>ข้อปฏิบัติการใช้งานแบบฟอร์</li> <li>1.กรอกข้อมูลที่แท้จริงให้ครบถ้วนเพื่อสะ</li> <li>2.ใช้ถ้อยคำที่สุภาพในการเขียนคำร้อง</li> <li>3.ตรวจสอบความเรียบร้อยและความถูก</li> <li>ข้อมูลทั่วไปของผู้ขอรับบริกา</li> <li>ชื่อ *</li> <li>ชื่อ</li> <li>ชื่อ</li> <li>ชื่อ</li> <li>ชื่อ</li> <li>เบอร์โทรศัพท์ *</li> <li>เบอร์โทรศัพท์มือถือ</li> <li>อยู่บ้านเลขที่ *</li> <li>ชื่อบ้าน</li> <li>อำเภอ *</li> <li>จังหวัด *</li> <li>เมืองภูพาน</li> <li>สุกลน</li> <li>มีความประสงค์ขอรับบริการ</li> <li>เลือกหัวข้อที่ต้องการ (เลือกได้หลายข้อ</li> </ul>                                                   | ร์มออนไลน์<br>ะดวกในการติดต่อ<br>กต้องก่อน ส่งข้อมู<br>าร (กรอกข้อ<br>นามสกุล *<br>นามสกุล | อกลับ กรณีจำเป็น<br>มูล<br><b>บุลให้ครบทุก</b><br>บุคคลอ้างอิง<br>ชือบุคคลที่ส<br>หมู่ที่ *                 | ช่อง *)<br>อายุ *<br>กรอร<br>ม / กรณีที่ติดต่<br>สามารถติดต่อได้ | าอายุ<br>iอกลับไม่ได้            |
|----------------------------------------------------------------------------------------------------|--------------------------------------------------------------------------------------------|----------------------------------------------------------------------------------------------------|------------------------------------------------------------------|----------------------------------|
| <ul> <li></li> <li>1.กรอกข้อมูลที่แท้จริงให้ครบถ้วนเพื่อสะ</li> <li>2.ใช้ถ้อยคำที่สุภาพในการเขียนคำร้อง</li> <li>3.ตรวจสอบความเรียบร้อยและความถูก</li> <li>ข้อมูลทั่วไปของผู้ขอรับบริกา</li> <li>ชื่อ *</li> <li>ชื่อ</li> <li>ชื่อ</li> <li>ชื่อ</li> <li>เบอร์โทรศัพท์ *</li> <li>เบอร์โทรศัพท์ *</li> <li>เบอร์โทรศัพท์ *</li> <li>เบอร์โทรศัพท์ *</li> <li>เบอร์โทรศัพท์ *</li> <li>อยู่บ้านเลขที่ *</li> <li>ชื่อบ้าน</li> <li>อำเภอ *</li> <li>จังหวัด *</li> <li>ดังหวัด ?</li> <li>ดเมืองภูพาน</li> <li>สกลน</li> <li>มีความประสงค์ขอรับบริการ</li> <li>เลือกหัวข้อที่ต้องการ (เลือกได้หลายข้า</li> </ul> | ะดวกในการติดต่อ<br>กต้องก่อน ส่งข้อมู<br><b>าร (กรอกข้อ</b><br>นามสกุล *<br>นามสกุล        | อกลับ กรณีจำเป็น<br>มูล<br><b>บุมูลให้ครบทุก</b><br>บุคคลอ้างอิง<br>ชื <sub>่</sub> อบุคคลที่ส<br>หมู่ที่ * | ช่อง *)<br>อายุ *<br>กรอr<br>ม / กรณีที่ติดต่<br>สามารถติดต่อได้ | าอายุ<br><b>่อกลับไม่ได้</b>     |
| ขอมูลกวเบของผูขอรบบรกา<br>ชื่อ *<br>ชื่อ<br>เบอร์โทรศัพท์ *<br>เบอร์โทรศัพท์มือถือ<br>อยู่บ้านเลขที่ * ชื่อบ้าน<br>อำเภอ * จังหวัด *<br>Oเมืองภูพาน ๏ สกลน<br>มีความประสงค์ขอรับบริการ<br>เลือกหัวข้อที่ต้องการ (เลือกได้หลายชัย                                                                                                    | <b>าร (กรอกขอ</b><br>นามสกุล *<br>นามสกุล                                                  | บุคคลอ้างอิง<br>ชื่อบุคคลที่ง<br>หมู่ที่ *                                                                  | อายุ *<br>กรอร<br>() / กรณีที่ติดต่<br>สามารถติดต่อได้           | <sup>าอายุ</sup><br>iอกลับไม่ได้ |
| ชื่อ<br>เบอร์โทรศัพท์ *<br>เบอร์โทรศัพท์มือถือ<br>อยู่บ้านเลขที่ * ชื่อบ้าน<br>oำเภอ * จังหวัด *<br>◯เมืองภูพาน ๏ สกลน<br>มีความประสงค์ขอรับบริการ<br>เลือกหัวข้อที่ต้องการ (เลือกได้หลายข้อ                                                                                                    | *                                                                                          | <b>บุคคลอ้างอิง</b><br>ชื่อบุคคลที่ส<br>หมู่ที่ *                                                           | กรอก<br>1 / กรณีที่ติดต่<br>สามารถติดต่อได้                      | าอายุ<br>่าอกลับไม่ได้           |
| เบอร์โทรศัพท์ *  เบอร์โทรศัพท์ #  เบอร์โทรศัพท์มือถือ  อยู่บ้านเลขที่ * ชื่อบ้าน  อำเภอ * จังหวัด *  Oเมืองภูพาน • สกลน  มีความประสงค์ขอรับบริการ เลือกหัวข้อที่ต้องการ (เลือกได้หลายข้อ                                                                                                    | *                                                                                          | บ <b>ุคคลอ้างอิง</b><br>ชื่อบุคคลที่ส<br>หมู่ที่ *                                                          | <ol> <li>/ กรณีที่ติดต่<br/>สามารถติดต่อได้</li> </ol>           | ่อกลับไม่ได้                     |
| <ul> <li>เบอร์โทรศัพท์มือถือ</li> <li>อยู่บ้านเลขที่ * ชื่อบ้าน</li> <li>อำเภอ * จังหวัด</li> <li>ามืองภูพาน ๑ สกลน</li> <li>มีความประสงค์ขอรับบริการ</li> <li>เลือกหัวข้อที่ต้องการ (เลือกได้หลายข้อ</li> </ul>                                                                                                    | *                                                                                          | ชื่อบุคคลที่ส<br>หมู่ที่ *                                                                                  | สามารถติดต่อได้                                                  |                                  |
| อยู่บ้านเลขที่ * ชื่อบ้าน<br>อำเภอ * จังหวัด `<br>◯เมืองภูพาน ๏ิสกลน<br>มีความประสงค์ขอรับบริการ<br>เลือกหัวข้อที่ต้องการ (เลือกได้หลายข้อ                                                                                                    | *                                                                                          | หมู่ที่ *                                                                                                   |                                                                  |                                  |
| อำเภอ * จังหวัด `<br>◯เมืองภูพาน ๏ิ สกลน<br>มีความประสงค์ขอรับบริการ<br>เลือกหัวข้อที่ต้องการ (เลือกได้หลายข้า                                                                                                    |                                                                                            |                                                                                                    |                                                                  | ຕຳນລ *                           |
| อำเภอ * จังหวัด `<br>⊖เมืองภูพาน ๏ สกลน<br><b>มีความประสงค์ขอรับบริการ</b><br>เลือกหัวข้อที่ต้องการ (เลือกได้หลายข้                                                                                                    |                                                                                            | - กรุณาเลือ                                                                                                 | เกหมู่- ✔                                                        | 0 ตาบลกกปลาชว                    |
| ○เมืองภูพาน ● สกลน มีความประสงค์ขอรับบริการ เลือกหัวข้อที่ต้องการ (เลือกได้หลายข้น                                                                                                    | *                                                                                          |                                                                                                    |                                                                  |                                  |
| <b>มีความประสงค์ขอรับบริการ</b><br>เลือกหัวข้อที่ต้องการ (เลือกได้หลายข้า                                                                                                    | 4A2                                                                                        |                                                                                                    |                                                                  |                                  |
| เลือกหัวข้อที่ต้องการ (เลือกได้หลายข้                                                                                                    | รเรือง                                                                                     |                                                                                                    |                                                                  |                                  |
| 🗆 น้ำเพื่อบริโภค                                                                                                    | ນ້ອ) *                                                                                     |                                                                                                    |                                                                  |                                  |
| 🗆 เรื่องแสงสว่าง                                                                                                    |                                                                                            |                                                                                                    |                                                                  |                                  |
| ] พ่นหมอกควัน (กำจัดยุงลาย)                                                                                                    |                                                                                            |                                                                                                    |                                                                  |                                  |
| 🗆 ด้านการเกษตร                                                                                                    |                                                                                            |                                                                                                    |                                                                  |                                  |
| 🗌 ประชาสัมพันธ์แหล่งท่องเที่ยว                                                                                                    |                                                                                            |                                                                                                    |                                                                  |                                  |

ยืนยันการลงทะเบียนการขอรับบริการ

๙.หากต้องการยื่นคำร้องใด ให้คลิกที่คำร้องนั้น ๆ
 ๕.กรองรายละเอียดตามที่กำหนด ในแบบฟอร์มจนครบถ้วน